## **Contact Us Page**

Last Modified on 16/12/2024 3:04 pm AEDT

The contact us page allows you display information related to how to best contact your organisation.

NOTE: This add on has to be enabled for your organisation. To check if this is available for your website, check your website Dashboard.

- 1. Hover over **CONTENT**.
- 2. Click on **PAGES**.

| 关 <b>stack</b> commerce | Dev - Stack Commerce Theme | <b>y</b> î | Admin | Content                               | Shop | Clear Ca | che |
|-------------------------|----------------------------|------------|-------|---------------------------------------|------|----------|-----|
| Website Setup           |                            |            |       | Pages<br>News<br>Media                |      | •        |     |
| Your Website Features   |                            |            |       | Forms<br>TablePres<br>Events<br>Teams | s    | •        |     |

3. Click **ADD NEW** against the PAGES heading.

| 关 stack commerce                                          | Dev - Stack Commerce Theme | <b>y</b> î | Admin        | Content   | Shop | Clear Cache |
|-----------------------------------------------------------|----------------------------|------------|--------------|-----------|------|-------------|
| Pages Add New                                             |                            |            |              |           |      |             |
| All (35)   Published (25)   Drafts (9)   Pending (1)   Co | ornerstone content (0)     |            |              |           |      |             |
| Bulk actions V Apply All dates                            | ✓ All SE0 Scores           | ~ A        | ll Readabili | ty Scores | ~    | Filter      |

4. Input a name for this page at the top.

5. On the right hand side of the page you will see a **PAGE ATTRIBUTES** menu. Under this menu, select the **CONTACT PAGE** from the **TEMPLATE** drop down list.

| Page Attributes                          | ~ ~        |
|------------------------------------------|------------|
| Parent                                   |            |
| (no parent)                              | ~          |
| Template                                 |            |
| Contact Page                             |            |
| Order                                    | ki         |
| 0                                        |            |
| Need help? Use the Help tab above title. | the screen |

This will automatically adjust the page to display this template.

6. If you wish for this page to have a banner you can add this to the **BANNER IMAGE** section.

| contact Us                                                                                                    |                                                                                                    |                                                   |                                                                              |                       | ~ ~       | Toggle to prevent Google Analyti<br>this page. | ics from tracking |
|----------------------------------------------------------------------------------------------------|----------------------------------------------------------------------------------------------------|---------------------------------------------------|------------------------------------------------------------------------------|-----------------------|-----------|------------------------------------------------|-------------------|
| isplay Page Trile<br>to you want to display the page title on top of the page over the banne<br>Yes                           | Parener Image<br>Improve the look of your page with a imar<br>Recommended image dimensions are: 10 | e banner across the top of your<br>DOpx by 800px. | page. If an mage is selected it will create a banner and place it be         | hind your page title. |           | Show Page Insights                             |                   |
|                                                                                                    |                                                                                                    |                                                   |                                                                              |                       |           | 🚖 This is a PRO feature.                       | Upgrade           |
| Contact Us Info                                                                                                    |                                                                                                    | Contact Us For<br>This is your contact            | <b>n</b><br>form. Click the 'Add Form' button, or paste the shortcode below. |                       |           | Publish                                        | ^ `               |
| 😫 Add Media 🤤 Add Form                                                                                                    | Visual                                                                                             | Text 93 Add Media                                 | Add Form                                                                     | Vi                    | sual Text | Pri                                            | eview Changes     |
| File • Edit • View • Insert • Format • Tools • Tab                                                                            | e •                                                                                                | File 👻 Edit 👻                                     | View • Insert • Format • Tools • Table •                                     |                       |           | P Status: Published Edit                       |                   |
| Paragraph 💌 B 🛛 66 🖂 🛪 🗄 🛎 🖻                                                                                                  | ± 0° ‰ 5 ♂                                                                                         | Paragraph                                         | ▪ B I 44 ≔ ▼ ≔ ▼ ≟ ≛ ₽ 8                                                     | 2 5 C                 |           | Visibility: Public Edit                        |                   |
| Georgia 👻 12pt 👻 連 🛱 🖉 🖸                                                                                                    | <u>A</u> • III • O                                                                                 | Georgia                                           | · 12pt · 译 苹 曲 🖉 Ω 亜 <u>Α</u>                                                | • III • Ø             |           | Revisions: 13 Browse                           |                   |
| I comm Incomm                                                                                                    |                                                                                                    | Femavituferm                                      | d 97 title "twee" description "felos"]                                       |                       |           | Published on: Mar 16, 2021 at 12:2             | 3 <u>Edit</u>     |
| Lorem ipsum                                                                                                    |                                                                                                    | LETSANIA TOLIU                                    | u= 1 uue= uue uescripuon= iaise j                                            |                       |           | 9 SEO Unavailable                              |                   |
| 12 street somewhere                                                                                                    |                                                                                                    |                                                   |                                                                              |                       |           | () <u>Readability</u> : Unavailable            |                   |
| Vic 3000                                                                                                    |                                                                                                    |                                                   |                                                                              |                       |           | Move to Trash                                  | Update            |
| Phone: 12332113                                                                                                    |                                                                                                    |                                                   |                                                                              |                       |           |                                                | _                 |
|                                                                                                    |                                                                                                    |                                                   |                                                                              |                       |           | Page Attributes                                | ^                 |
|                                                                                                    |                                                                                                    |                                                   |                                                                              |                       |           | Parent                                         |                   |
|                                                                                                    |                                                                                                    |                                                   |                                                                              |                       |           | (no parent)                                    | ~                 |
|                                                                                                    |                                                                                                    |                                                   |                                                                              |                       |           | Template                                       |                   |
|                                                                                                    |                                                                                                    |                                                   |                                                                              |                       | .d        | Contact Page                                   | ~                 |
|                                                                                                    |                                                                                                    |                                                   |                                                                              |                       |           | Order                                          |                   |
| Additional Sections                                                                                                    |                                                                                                    |                                                   |                                                                              |                       |           |                                                |                   |
| Vant to add something extra to your page? You can select these secto<br>idd link to Learning Academy when the course is done. | ns from your homepage, they will be displayed below                                                | the main page content.                            |                                                                              |                       |           | Need help? Use the Help tab a title.           | bove the scre     |
| TA Partners                                                                                                    | Additional Partner                                                                                 |                                                   | Match Center Soci                                                            | al Feed               |           |                                                |                   |
|                                                                                                    |                                                                                                    |                                                   |                                                                              |                       |           |                                                |                   |

You can fill out one or both of these sections depending on what you want this page to look like. Here you can link any forms you created.

7. On the left section, input the general contact information for your organisation, you can link any forms you created. Just click ADD FORM if you wish to add a form.

## Contact Us Info

Yo can add additional contact infromation and details here.

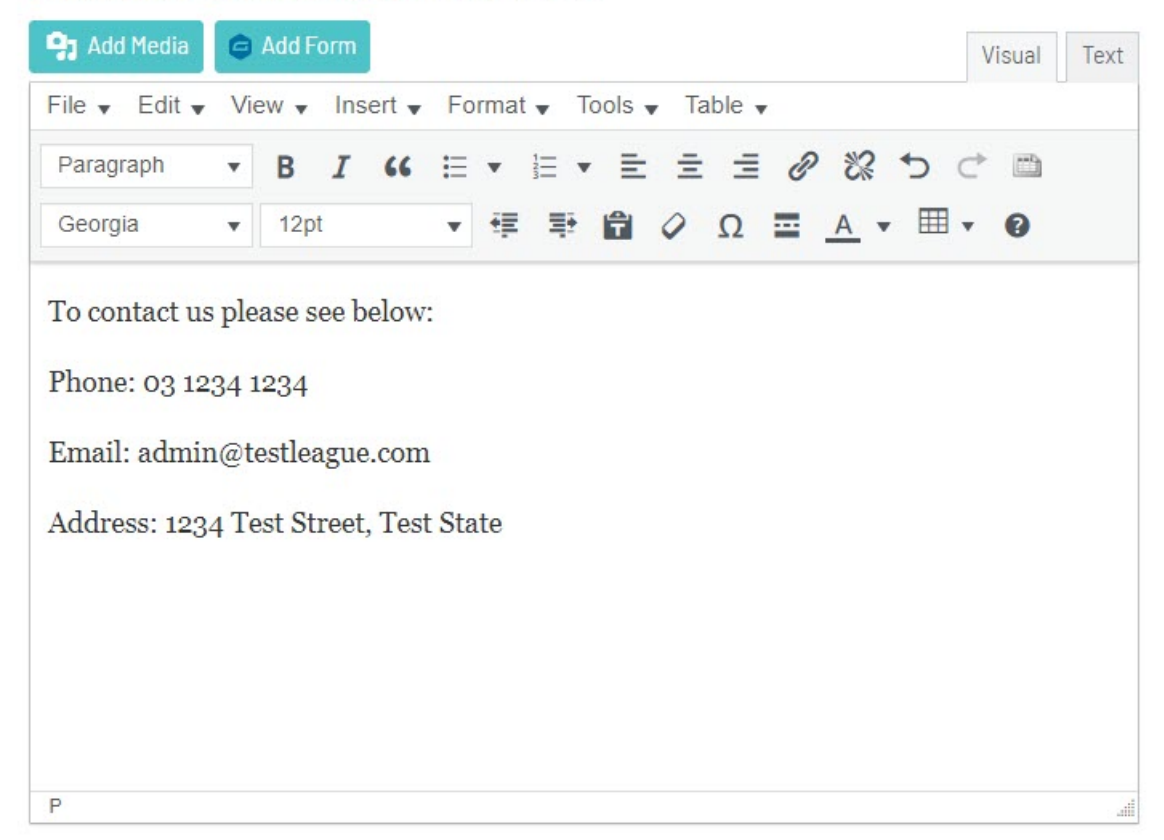

8. On the right hand section, add more contact information or you can link any forms you created. Just click ADD FORM if you wish to add a form.

## **Contact Us Form**

This is your contact form. Click the 'Add Form' button, or paste the shortcode below.

|              | 0      | Add For           | m            |       |                                                                                                    |            |       |      |       | Visual Te |
|--------------|--------|-------------------|--------------|-------|----------------------------------------------------------------------------------------------------|------------|-------|------|-------|-----------|
| ile 🚽 Edit 🖥 | Vie    | w 🔻 I             | nsert 🗸      | Fo    | rmat 🔻 To                                                                                                    | ols 🔻 Ta   | ble 🔻 |      |       |           |
| Paragraph    | •      | В                 | 66           | E     | $\mathbf{v}$ $\stackrel{1}{\overset{2}{\overset{2}{\overset{2}{\overset{2}{\overset{2}{\overset{2}{\overset{2}{\overset$ | <b>E E</b> | ≡ (   | 1 22 | 5     | *         |
| Georgia      | Ŧ      | 12pt              |              | •     | 律 爭                                                                                                    | <b>Î</b> 0 | Ω     | A    | • = • | 0         |
| morman       | on fr  | om us             | :            |       |                                                                                                    |            |       |      |       |           |
| gravityforn  | n id=' | om us<br>1" title | :<br>e="true | e" de | scription=                                                                                                    | "true"]    |       |      |       |           |
| gravityforn  | on fr  | om us<br>1" title | e="true      | e" de | scription=                                                                                                    | "true"]    |       |      |       |           |
| gravityforn  | n id=' | om us<br>1" title | e="true      | e" de | scription=                                                                                                    | "true"]    |       |      |       |           |
| gravityforn  | n id=' | om us<br>1" title | e="true      | e" de | scription=                                                                                                    | "true"]    |       |      |       |           |

## **EXAMPLE OF CONTACT PAGE ON WEBSITE**

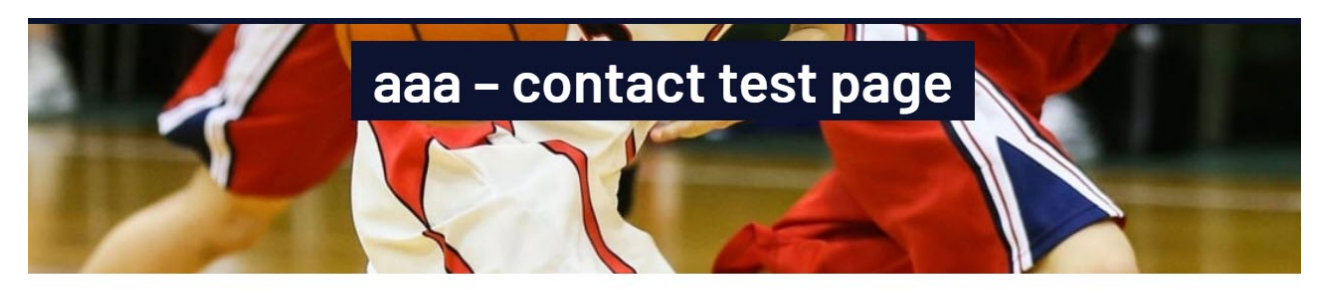

To contact us please see below: Phone: 03 1234 1234 Email: admin@testleague.com Address: 1234 Test Street, Test State Please fill out the below information if you would like to receive more information from us:

Your Full Name

Your Email

Phone